## PROCEDURE A SUIVRE POUR LA DEMANDE DE FABRICATION DU PERMIS DE CONDUIRE SUR LE SITE

## ANTS.GOUV.FR

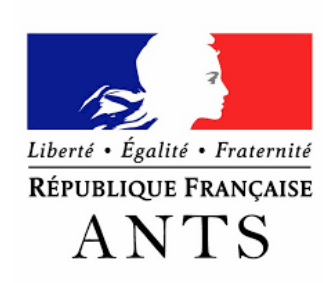

## POUR LES PERSONNES AYANT UN COMPTE ANTS :

- Connectez-vous à l'aide de votre identifiant et mot de passe, puis allez directement dans « Accueil » puis « demander un permis de conduire ».

## POUR LES PERSONNES NE POSSEDANT PAS DE COMPTE ANTS :

- Allez sur le site, puis cliquez sur la rubrique « Mon espace » en haut à droite de la page, ensuite sur « Je crée un compte » un peu plus bas. Renseignez vos informations personnelles ainsi que le mot de passe que vous aurez choisi.
- Une fois connecté(e), rendez-vous dans « Accueil » puis « Demander un permis de conduire »

Pour tout le monde, cette première fenêtre s'ouvrira.

| Faire une nouvelle demande                                                                                                    |                          |                                                                                                    |                                                                                                    |                                    |                    |                          |  |
|----------------------------------------------------------------------------------------------------|--------------------------|----------------------------------------------------------------------------------------------------|----------------------------------------------------------------------------------------------------|------------------------------------|--------------------|--------------------------|--|
| 1<br>Motif de demande                                                                                                    | 2<br>Etat civil          | <b>3</b><br>Adresse et contact                                                                                                    | 4<br>Photo / Signature                                                                                                    | 5<br>Pièces justificatives         | 6<br>Récapitulatif | <b>7</b><br>Confirmation |  |
| Motif de la de                                                                                                    | mande                    |                                                                                                    |                                                                                                    |                                    |                    |                          |  |
|                                                                                                    |                          |                                                                                                    |                                                                                                    |                                    |                    | * : Champs obligatoires  |  |
| Vous effectuez la demande *                                                                                                    |                          |                                                                                                    |                                                                                                    |                                    |                    |                          |  |
| II s'egit • d'une inscription au permis nécessitant le passage d'un examen pratique (ne concerne pas<br>les personnes ayant fal l'objet d'une annulation au d'une invalidation)<br>e d'une d'annad de fabrication d'un nouveau permis<br>d'une voiversion de brevet militaire<br>d'une validation de diplome professionnel<br>d'une d'une demande à la suite d'une invalidation ou d'une annulation de permis<br>d'une demande à la suite d'une suspension de permis<br>d'une demande à la suite d'une suspension de permis<br>d'une demande de titre avec attestation de formation |                          |                                                                                                    |                                                                                                    |                                    |                    |                          |  |
| Quel est le mot                                                                                                    | if de la demande d<br>no | le fabrication d'un  Fouveau permis :  Fouveau permis :  Fouveau p | Réussite à l'examen du<br>Perte du permis<br>Jol du permis<br>Jotérioration du permi<br>Fin de validité du perm<br>Changement d'état civi | permis de conduire<br>s<br>is<br>I |                    |                          |  |
|                                                                                                    | 1                        | a demande du titre est e                                                                                                    | ffectuée dans le cadre                                                                                                    | d'une réussite à l'exame           | n.                 |                          |  |

Pour cette première étape, renseignez la première case selon votre âge, puis remplissez les mêmes cases que j'ai cochées dans l'image précédente. Enfin, cochez « non » dans ces deux derniers points.

| Cette demande concerne-t-elle une demande de permis de<br>catégorie A1 seulement ? * | <ul><li>Non</li><li>Oui</li></ul>      |  |
|--------------------------------------------------------------------------------------|----------------------------------------|--|
| Une visite médicale est-elle nécessaire ? *                                          | <ul> <li>Non ?</li> <li>Oui</li> </ul> |  |

Pour la seconde étape **« Etat civil »**, renseignez simplement vos informations personnelles et n'oubliez surtout pas de mettre tous vos prénoms ainsi que les accents et les tirets si nécessaire.

| 1                                   | 2                                                   | 3                                         | 4                               | 5                      | 6                     | 7                                  |
|-------------------------------------|-----------------------------------------------------|-------------------------------------------|---------------------------------|------------------------|-----------------------|------------------------------------|
| Motif de demande                    | Etat civil                                          | Adresse et contact                        | Photo / Signature               | Pièces justificatives  | Récapitulatif         | Confirmation                       |
| Entrez les prén<br>état-civil incon | noms tels qu'ils figuren<br>nplet risque de conduir | t sur la pièce d'id<br>e au rejet de la d | lentité. Les prénoms<br>emande. | s composés sont séparé | s par un tiret 'ex: J | ean-Pierre'. Un                    |
|                                     |                                                     |                                           |                                 |                        |                       |                                    |
| tat civil de la                     | a personne cono                                     | cernee par I                              | e titre                         |                        |                       | . Channes abliants                 |
|                                     |                                                     |                                           |                                 |                        |                       | <ul> <li>Champs congate</li> </ul> |
|                                     | Nom de famille de<br>(Nom figurant sur l'ac         | naissance *<br>te de naissance)           |                                 |                        |                       |                                    |
|                                     | N                                                   | om d'usage                                |                                 |                        |                       |                                    |
|                                     | (si nécessaire, ex                                  | : nom d'épouse)                           |                                 |                        |                       |                                    |
|                                     |                                                     | Sexe 🝍 💮 F                                | Femme 💿 Homme                   | 0                      |                       |                                    |
| (Entrez les prénoms dans l'         | 1e                                                  | er prénom *                               |                                 |                        |                       |                                    |
| (chuck ies prenons ouns i           | séparés par un tiret '                              | ex: Jean-Pierre')                         |                                 |                        |                       |                                    |
|                                     | 20                                                  | me prénom                                 |                                 |                        |                       |                                    |
|                                     |                                                     | •                                         | Ajouter un prénom               |                        |                       |                                    |
|                                     |                                                     |                                           |                                 |                        |                       |                                    |
|                                     | Date de                                             | naissance *                               | / /                             | •                      |                       |                                    |
|                                     | Date de                                             | (JJ/MM/AAAA)                              |                                 | 3                      |                       |                                    |

Dans la partie « **Adresse et contact** », notez votre adresse postale ainsi que votre mail et numéro de téléphone en bas de la page. Si vous habitez un appartement, mettez le plus d'informations possibles. (Etage, bâtiment, résidence...)

| Faire une nouvell           | le demande                           |                                         |                        |                            |                    |                         |
|-----------------------------|--------------------------------------|-----------------------------------------|------------------------|----------------------------|--------------------|-------------------------|
| 1<br>Motif de demande       | 2<br>Etat_civil                      | <b>3</b><br>Adresse et contact          | 4<br>Photo / Signature | 5<br>Pièces justificatives | 6<br>Récapitulatif | Confirmation            |
| Adresse de la p             | personne cor                         | ncernée par le                          | e titre                |                            |                    |                         |
|                             |                                      | Nº de la voie                           |                        |                            |                    | * : Champs obligatoires |
|                             |                                      | Extension<br>(bis, ter, etc) Sél        | ectionner 👻            |                            |                    |                         |
|                             | (ave                                 | Type de voie<br>nue, boulevard, etc) Số | ectionner 👻            |                            |                    |                         |
|                             | No                                   | m de la voie *                          |                        |                            |                    |                         |
| (Êtage, escalier, apparteme | Complén<br>ent - Immeuble, bâtiment, | nent d'adresse<br>résidence - Lieu-dit) |                        |                            |                    |                         |
|                             |                                      | Code Postal *                           |                        |                            |                    |                         |
|                             |                                      | Commune *                               |                        |                            |                    |                         |

Pour l'étape 4 « **Photo/signature** » rentrez le code de 22 caractères inscrit en **gras** sur votre photo numérique si vous en possédez une, ou sélectionnez la seconde case pour envoyer une photo classique via un formulaire que vous recevrez une fois la demande de permis validée.

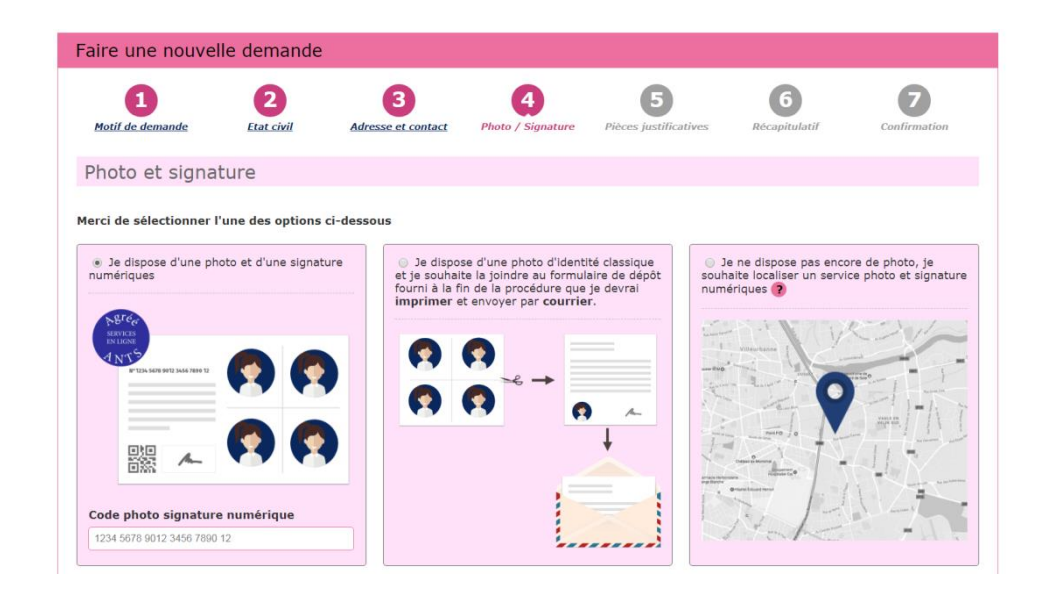

En ce qui concerne la rubrique **« Pièces justificatives** », scannez votre pièce d'identité / passeport / titre de séjour **RECTO VERSO** et cliquez sur « Joindre un fichier » dans la case « Pièce d'identité ».

Plus bas, même démarche : scannez votre justificatif de domicile de **moins de 6 mois** (Quittance de loyer, facture EDF, de téléphone...) puis joignez-le. Si le justificatif de domicile n'est pas au même nom que la personne concernée par le titre, il faudra en plus joindre une attestation d'hébergement ainsi que la photocopie **RECTO VERSO** de la pièce d'identité de l'hébergeant.

| Faire une nouvelle demande                                                                                                    |                                                                                                    |                         |                        |                            |                    |              |  |  |
|----------------------------------------------------------------------------------------------------|----------------------------------------------------------------------------------------------------|-------------------------|------------------------|----------------------------|--------------------|--------------|--|--|
| 1<br>Motif de demande                                                                                                    | 2<br>Etat civil                                                                                                    | 3<br>Adresse et contact | 4<br>Photo / Signature | 5<br>Pièces justificatives | 6<br>Récapitulatif | Confirmation |  |  |
| Pièces justifi                                                                                                    | Pièces justificatives nécessaires à la demande                                                                                |                         |                        |                            |                    |              |  |  |
| Pour pouvoir compléte                                                                                                    | Pour pouvoir compléter cette demande, vous devez obligatoirement nous fournir les pièces justificatives demandées ci-dessous. |                         |                        |                            |                    |              |  |  |
| <ul> <li>Pièce d'identi</li> </ul>                                                                                                    | <ul> <li>Pièce d'identité (0 page / 2 pages maximum)</li> </ul>                                                               |                         |                        |                            |                    |              |  |  |
|                                                                                                    | Images du recto et du verso de la pièce d'identité.                                                                           |                         |                        |                            |                    |              |  |  |
| Joindre un fichier                                                                                                    |                                                                                                    |                         |                        |                            |                    |              |  |  |
|                                                                                                    |                                                                                                    |                         |                        |                            |                    |              |  |  |
| <ul> <li>Justificatif de</li> </ul>                                                                                                    | <ul> <li>Justificatif de domicile (0 page / 5 pages maximum)</li> </ul>                                                       |                         |                        |                            |                    |              |  |  |
| Veuillez vous assurer que le justificatif de domicile est daté de moins de six mois.<br>Pour connaitre la liste des justificatifs de domicile acceptés, cliquez <u>[c]</u> .<br>Attention ! Si le justificatif de domicile n'est pas au nom de la personne concernée par le tire, veuillez ajouter via la liste déroulante de pièces<br>complémentaires ci-dessous : |                                                                                                    |                         |                        |                            |                    |              |  |  |
| - attestation d'hébergement,<br>- pièce d'identité de l'hébergeant.                                                                                                    |                                                                                                    |                         |                        |                            |                    |              |  |  |
|                                                                                                    |                                                                                                    |                         | Joindre un fichie      | r                          |                    |              |  |  |

Plus bas dans la même page, sélectionnez « Type de pièce justificative à ajouter » puis « Autre type de pièce » dans la liste qui se déroule. Ici, vous pourrez joindre votre **certificat d'examen de permis de conduire** qui est **OBLIGATOIRE** pour la demande de fabrication du permis.

| <ul> <li>Autre type de pièce (0 page / 5 pages maximum)</li> </ul>          |                |                     | 8                 |
|-----------------------------------------------------------------------------|----------------|---------------------|-------------------|
| Commentaire                                                                 |                |                     |                   |
| Join                                                                        | dre un fichier |                     |                   |
|                                                                             |                |                     |                   |
| Vous pouvez également ajouter jusqu'à 5 pièces justificatives que vous juge | z nécessaire   |                     |                   |
| JPG, PNG, BMP, TIFF, PDF (11Mo maximum) Autre type de                       | pièce 🗸 🕀      |                     |                   |
|                                                                             |                |                     |                   |
|                                                                             | Enregistrer    | << Etape précédente | Etape suivante >> |

Enfin, vous arriverez à l'étape 6 « **Récapitulatif** » où vous pourrez retrouver toutes informations que vous avez entrées et en modifier certaines si besoin.

Cliquez ensuite sur « **Valider** » une fois votre dossier relu soigneusement, pour lancer le traitement de votre demande.

Par la suite vous aurez accès au suivi de votre dossier par mail et par sms alors soyez attentifs au cas où il faille remplacer un document que vous aurez fourni au préalable dans le cadre où celui-ci s'avère incorrect par exemple.